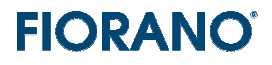

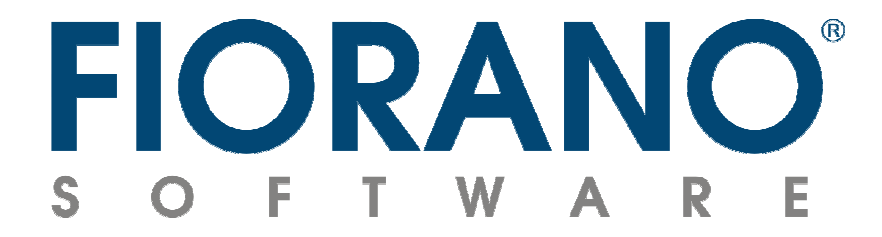

# Fiorano SOA プラットフォームのインストールと 評価用ライセンスの適用

対象バージョン: 2007 SP7 および 9.0.0

### はじめに

このガイドブックは、Fiorano SOA プラットフォームのインストール方法について説明するものです。

このガイド ブックの他に、以下のガイド ブックも用意されています。併せてご参照ください。

- Fiorano SOA プラットフォームのダウンロード (製品インストーラと評価用ライセンスの取得方法)
- Fiorano SOA プラットフォームの起動方法
- Fiorano SOA プラットフォームのアーキテクチャ概要
- Fiorano オーケストレータによるビジネス プロセス構築の概要

#### 目次

| 1. インストール                              | 3  |
|----------------------------------------|----|
| 1.1 インストールされる製品コンポーネント                 | 3  |
| 1.2 システム要件                             | 4  |
| 1.3 インストール手順                           | 6  |
| 2 インストール完了後のフォルダー内容                    | 11 |
| 3 ライセンス ファイルのインストール                    | 13 |
| 3.1 ライセンス ファイル (fiorano-soaX.lic) の⊐ピー |    |
| 3.2 ライセンスの確認方法                         |    |
| 4 Fiorano SOA プラットフォームのアンインストール        |    |
| 4.1. インストーラ Wizard によるアンインストール         |    |
| 4.2. Windows の [スタート] メニューから実行         |    |
| 4.3. スクリプト ファイルの実行による方法                |    |
|                                        |    |

### 1. インストール

### 1.1 インストールされる製品コンポーネント

ダウンロードしたインストーラは、Fiorano SOA プラットフォームの全コンポーネントをインストールします。 Fiorano SOA プラットフォームに含まれる主要なコンポーネントには、次のものがあります。

- ◆ サーバー
  - ESB Server (ESB サーバー)
  - ESB Peer (ピア サーバー)
- ◆ ツール
  - Fiorano Studio (サーバーのコンフィグ、ビジネス プロセスの構築と実行)
  - Web Console (ブラウザー ベースのダッシュボード形式の監視ツール)
  - Service and Security Manager (セキュリティの設定と新規サービス コンポーネントの追加)
  - Event Manager (実行中のビジネス プロセスのログ情報、データ内容、サービスのステータスなどの閲覧)
  - Deployment Manager (ビジネス プロセスのデプロイメント ルールの設定ツール)
  - Network Administration Tool (ネットワークの管理)
  - License Manager (ライセンスの管理)
  - Fiorano Mapper (XSLT を利用したデータ スキーマ間のマッピング ツール)
- ♦ リポジトリ
  - プリビルト サービス コンポーネント
  - サンプル ビジネス プロセス

通常のインストールでは、上記以外に次のものもインストールされます。

- Sun JRE 1.5.0
- 製品デモ (Flash による自動デモ)
- 各種の補完ソフトウェア (DBMS や XML 処理用のオープン ソース ソフトウェアなどで、ビジネス プロセス構築 やプロトタイピング、シミュレーションに利用できます。)

Fiorano SOA プラットフォームでは、複数の ピア サーバーをネットワーク上に分散させて配置するなど、各サーバーを分散 させた環境を構築できます。

製品評価においては、Fiorano サーバー (ESB サーバーおよびピア サーバー) のそれぞれ 1 個を単一のハードウェア (マシン) 上で稼動させることをお薦めします。本書で説明している通常のインストール方法に従えば、インストーラを実行する マシン上に ESB サーバーおよびピア サーバーがインストールされます。また、必要なサーバー コンフィグレーションも自動 的に設定されます。

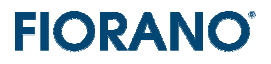

### 1.2 システム要件

Fiorano SOA プラットフォームのサーバーは、JRE 1.5 以降がサポートされているプラットフォーム (OS) であれば稼動する ことができます。代表的なプラットフォームには以下のものがあります。

Widows

WindowsNT Server / XP Professional / Vista

Unix / Linux

| Red Hat Linux   | Sun Solaris              |
|-----------------|--------------------------|
| HP-UX           | IBM AIX                  |
| Tru 64 UNIX     | その他の Unix および Linux システム |
| その他のプラットフォーム    |                          |
| Apple Macintosh | IBM AS 400               |

次の表は、Fiorano サーバー (ESB サーバーおよびピア サーバー) とツール群の稼動に必用なシステム要件を示しています。

|                | CPU                     | メモリ (RAM) サイズ | ディスク容量     |
|----------------|-------------------------|---------------|------------|
| ESB サーバー       | 最少:1 CPU                | 最少: 512 MB    | 最少: 750 MB |
|                | 推奨 : 2 CPU (またはデュアル コア) | 推奨: 2 GB      | 推奨: 10 GB  |
| ピア サーバー        | 最少:1 CPU                | 最少: 512 MB    | 最少: 500 MB |
|                | 推奨 :4 CPU (またはクアッド コア)  | 推奨: 8 GB      | 推奨: 10 GB  |
| Fiorano Studio | 最少:1 CPU                | 最少: 128 MB    | 最少: 500 MB |
|                | 推奨:1 CPU                | 推奨: 512 MB    | 推奨: 500 MB |
| その他のツール        | 最少:1 CPU                | 最少: 128 MB    | 最少: 500 MB |
|                | 推奨:1 CPU                | 推奨: 256 MB    | 推奨: 500 MB |

ESB サーバーとピア サーバーを同ーマシン上で稼動させる場合は、次の表に示す環境が必要となります。

|            | CPU                     | メモリ (RAM) サイズ | ディスク容量    |
|------------|-------------------------|---------------|-----------|
| ESB サーバー + | 最少:1 CPU                | 最少: 1 GB      | 最少: 1 GB  |
| ピア サーバー    | 推奨 : 4 CPU (またはクアッド コア) | 推奨: 8 GB      | 推奨: 10 GB |

複数のピア サーバーを同ーマシン上で稼動させる場合、ビジネス プロセスの複雑さなやデータ サイズなど多くの要因によ って必用となる環境が異なってきます。次の表は、単一のピア サーバーに必用な稼働環境を示しています。この値に単純に ピア サーバーの数を掛ける必要はありません。オーバースペックな環境となってしまいます。ビジネス プロセスのテスト時な どに Fiorano Web Console 監視ツールを用いてメモリや CPU の負荷状況を監視し、本番稼動に必要な環境を決定する ようにしてください。

|           | CPU                     | メモリ (RAM) サイズ | ディスク容量     |
|-----------|-------------------------|---------------|------------|
| 複数ピア サーバー | 最少:1 CPU                | 最少: 512 MB    | 最少: 500 MB |
|           | 推奨 : 4 CPU (またはクアッド コア) | 推奨: 8 GB      | 推奨: 10 GB  |

Fiorano SOA Version 9.0.0 には、Sun JRE (version 1.5.0\_16) が同梱されています。通常のインストールではこの JRE

が使用されるよう設定されますので、ユーザー側で JRE のバージョンについて特に考慮する必要はありません。 もちろん、他の JVM をお使いいただくことも可能です (その場合、環境変数の設定が必要となります)。

ディスク容量の値は、インストールに必要な容量(約 400MB)と稼動時に必要となるディスク スペースの合計値です。ビジ ネス プロセスの稼動時には、ログやメッセージ保存など様々な目的でディスク スペースを使用します。この容量は、送受信 するメッセージの大きさや頻度、ビジネス プロセスの複雑さなど、多くのパラメータに依存します。

ビジネス プロセスのテスト実行時に本番で必要となるディスク スペースを割り出すようにしてください。また、最もディスク スペースを必用とするログ記録は、パラメータ設定によってログ ファイルのサイズや数を変更できます。

ピア サーバーの メモリ (RAM) サイズは、Fiorano プリビルト コンポーネントの実行に必用なサイズを含んでいます。

#### [評価目的で Fiorano SOA プラットフォームを稼動させる場合について]

評価目的で稼動させる場合、ESB サーバー、ピア サーバー、各ツールを同ーマシンで実行させることをお薦めします。 また、評価用のビジネス プロセスがさほど複雑でないとことを想定すると、すべてのサーバーやツールを単ーマシンで実行し ても、次の表に示した最小値で充分に対応できるものと思います。

|            | CPU      | メモリ (RAM) サイズ | ディスク容量   |
|------------|----------|---------------|----------|
| ESB サーバー + | 最少:1 CPU | 最少: 1 GB      | 最少: 1 GB |
| ピア サーバー    |          |               |          |

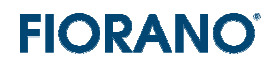

#### 1.3 インストール手順

Fiorano SOA 2007 のインストールは、プラットフォームによって次の2種類の方法に分かれています。

- > Wizard によるインストール: Windows 版、Linux 版、Solaris 版
- ▶ tar ファイルの展開: Unix 版

ここでは、Wizard によるインストールについて説明します。tar.gz 形式になっている Unix 版をインストールするには、gz 形式での圧縮を解凍し、tar ファイルを展開してください。これで、所定のディレクトリに必要なファイルがインストールされま す。

Wizard によるインストール (Windows、Linux、Solaris) の場合、デフォルト設定のパラメータで行ってください。 以下に、Wizard による手順とデフォルトのパラメータ設定について説明します。基本的には、デフォルトで選択されているパ ラメータや項目を変更しなければ、OK です。

#### 1. Wizard の起動

ダウンロードしたインストーラ (exe もしくは bin) を実行します。

Wizard は最初に、Fiorano SOA プラットフォームのインストール状況をチェックします。既存のインストールが無い場合には、 次の welcome ページが表示されます。これとは異なるページが表示される場合は、インストールしようとしている SOA プ ラットフォーム同一のバージョンが既にインストールされていることを示しています。新たに再インストールを実施したい場合に は、表示されたページにある [remove] を選択してアンインストールを行ってください。その後、再度 Wizard を起動し、イ ンストールを行います。

[Next > ] ボタンをクリックしてください。

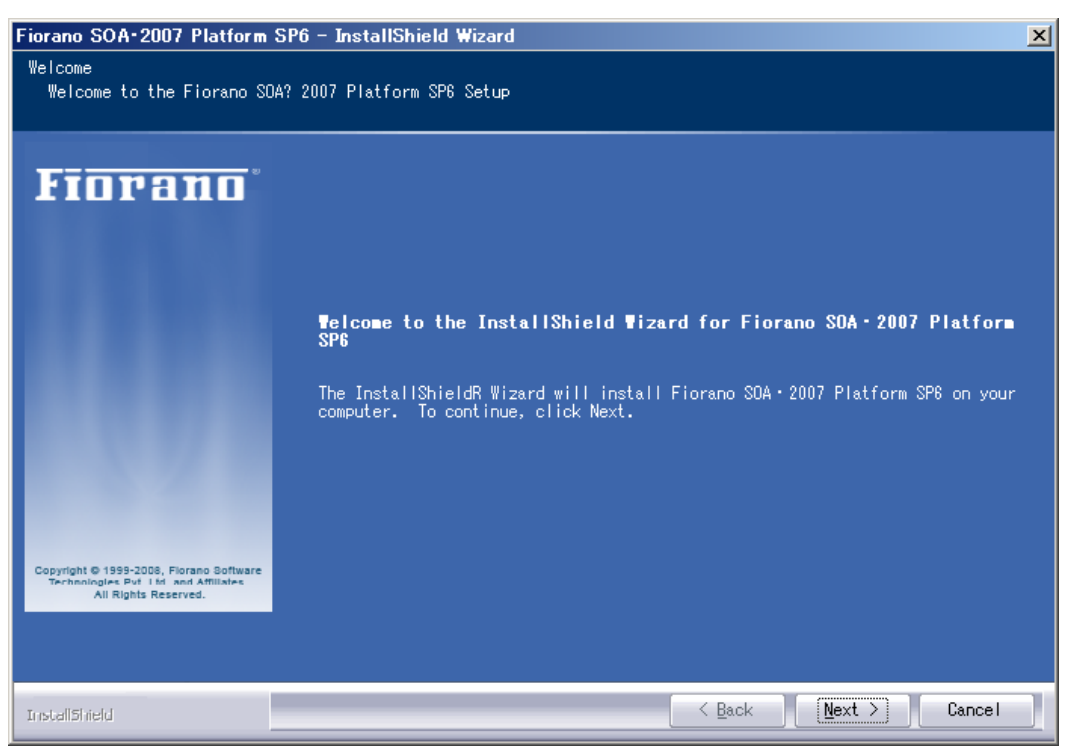

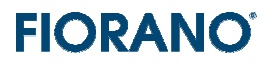

#### 2. エンドユーザー使用許諾の同意

「エンドユーザー使用許諾」が表示されますので、

[I accept terms of the license agreement]

を選択してください。

[Print] ボタンをクリックすると、「使用許諾契約書」の全文を印刷することができます。

| Fiorano SOA+2007 Platform                                                                              | SP6 – InstallShield Wizard                                                                                                    | × |
|----------------------------------------------------------------------------------------------------|----------------------------------------------------------------------------------------------------|---|
| License Agreement<br>Please read the following<br>carefully.                                           | g license agreement                                                                                                    |   |
| Copyright © 1959-2008, Fiorano Boftware<br>Technologica by Titk and Affiliates<br>All Rights Reserved. | FIORANO END-USER LICENSE AGREEMENT<br>THIS FIORANO END-USER LICENSE AGREEMENT (THE ♯GREEMENT · IS A LEGAL<br>AGREEMENT BETWEEN YOU (HEREINAFTER ₩USTOMER ·, EITHER AN INDIVIDUAL OR A<br>CORPORATE ENTITY, AND FIORANO SOFTWARE, INC., HAVING A PLACE OF BUSINESS<br>AT 718 UNIVERSITY AVE, SUITE 212 LOS GATOS, CA 95032, USA, OR ITS<br>AFFILIATED COMPANIES (HEREINAFTER ₩IORANO · FOR CERTAIN SOFTWARE<br>DEVELOPED AND MARKETED BY FIORANO AS DEFINED IN GREATER DETAIL BELOW. BY<br>OPENTING THIS PACKAGE, INSTALL+ING, COPYING, DOWNLOADING, EXTRACTING<br>AND/OR OTHERWISE USING THE SOFTWARE, YOU ARE CONSENTING TO BE BOUND BY<br>AND ARE BECOMING PARTY TO THIS AGREEMENT ON THE DATE OF INSTALLATION,<br>COPYING, DOWNLOAD OR EXTRACTION OF THE SOFTWARE (THE ‡#FECTIVE DATE ·,<br>IF YOU DO NOT AGREE WITH ANY OF THE TERMS OF THIS AGREEMENT, PLEASE STOP<br>INSTALLING AND/OR USING THE SOFTWARE AND PROMPTLY RETURN THE UNUSED<br>SOFTWARE TO THE PLACE OF PURCHASE. BY DEFAULT, THE SOFTWARE IS MADE<br>AVAILABLE TO CUSTOMERS IN ONLINE, DOWNLOADABLE FORM. THE TERMS OF THIS<br>AGREEMENT SHALL APPLY TO EACH SOFTWARE ALD FROM THE DENT BOFTWARE IS MADE<br>AVAILABLE TO CUSTOMERS IN ONLINE, DOWNLOADABLE FORM. THE TERMS OF THIS<br>AGREEMENT.<br><b>O</b> I accept the terms of the license agreement | 1 |
|                                                                                                    | ☺I do not accept the terms of the license agreement                                                                                                    |   |
| InstallShield                                                                                          | < Back Next > Cance                                                                                                    |   |

#### 3. 使用者と会社名の指定

任意の名前を指定することができます。

| Fiorano SOA+2007 Platform                                                                              | SP6 - InstallShield Wizard                     | × |
|----------------------------------------------------------------------------------------------------|------------------------------------------------|---|
| Customer Information<br>Please enter your informa                                                      | ition.                                         |   |
| Fiorano                                                                                                | Enter a User name and your Company name below. |   |
|                                                                                                    | User Name:                                     |   |
|                                                                                                    | shigeru aoshima                                |   |
|                                                                                                    | Company Name:                                  |   |
|                                                                                                    | Fiorano                                        |   |
|                                                                                                    |                                                |   |
|                                                                                                    |                                                |   |
|                                                                                                    |                                                |   |
|                                                                                                    |                                                |   |
| Copyright © 1999-2008, Florano Software<br>Technologies Pyt I M and Affiliates<br>All Rights Reserved. |                                                |   |
|                                                                                                    |                                                |   |
|                                                                                                    |                                                |   |
| InstallShield                                                                                          | < Back Next > Cancel                           |   |

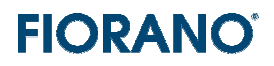

#### 4. インストール ディレクトリ (フォルダー) の指定

デフォルトのフォルダーがあらかじめ指定されています。デフォルトのままとしておくことをお薦めします。

C: **Program Files Fiorano Fiorano C** (Windows )

/home/Fiorano/FioranoSoaXXXXXX (Unix 版、Linux 版)

#### XXXXXXX は、バージョン番号を示しています。

| Fiorano SOA+2007 Platform SP6 – InstallShield Wizard 📃 🛛 🔁          |                                                                                         |                 |  |
|---------------------------------------------------------------------|-----------------------------------------------------------------------------------------|-----------------|--|
| Choose Destination Location<br>Select folder where setup will insta | ll files.                                                                               |                 |  |
| Copyright © 1999-2008, Florano Boftware<br>Ali Rights Reserved.     | Install Fiorano SOA·2007 Platform SP8 to:<br>C:¥Program Files¥Fiorano¥FioranoSOA2007SP8 | <u>C</u> hange  |  |
| InstallShield                                                       | < <u>B</u> ack                                                                          | (Next >) Cancel |  |
| InstallShield                                                       | < <u>B</u> ack                                                                          | Next > Cancel   |  |

再インストールの場合、このフォルダーが存在している可能性があります。これは、アンインストール時に、ログ ファイルを削除せずに残しているためです。

ポップアップされたダイアログ ボックスで、[Over write] を指定します。ログ ファイルは削除されずに、残ります。不要で あれば、事前に削除しておいてください。

デフォルトのフォルダーとは異なる場所にインストールする場合には、[Change] ボタンをクリックします。表示されるダイア ログ ボックスでインストール先のフォルダーを指定します。

| Choose Folder                                                                                                    | ×   |
|----------------------------------------------------------------------------------------------------|-----|
| Please select the installation folder.                                                                                                    |     |
| <u>P</u> ath:                                                                                                    |     |
| C¥Program Files¥Fiorano¥FioranoSOA2007SP6                                                                                                    |     |
| Directories:                                                                                                    |     |
| E - Common Files<br>E - ComPlus Applications<br>E - C CYBERFRONT<br>E - DebugMode<br>E - Fiorano<br>E - Fiorano<br>E - C Fiorano<br>E - C Google<br>U - C Google |     |
|                                                                                                    | ンセル |

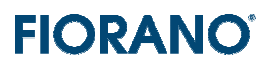

#### 5. インストール タイプの選択

インストールのタイプを選択します。

最上段の [Enterprise] を選択してください。これで、すべてのコンポーネントをインストールすることができます。

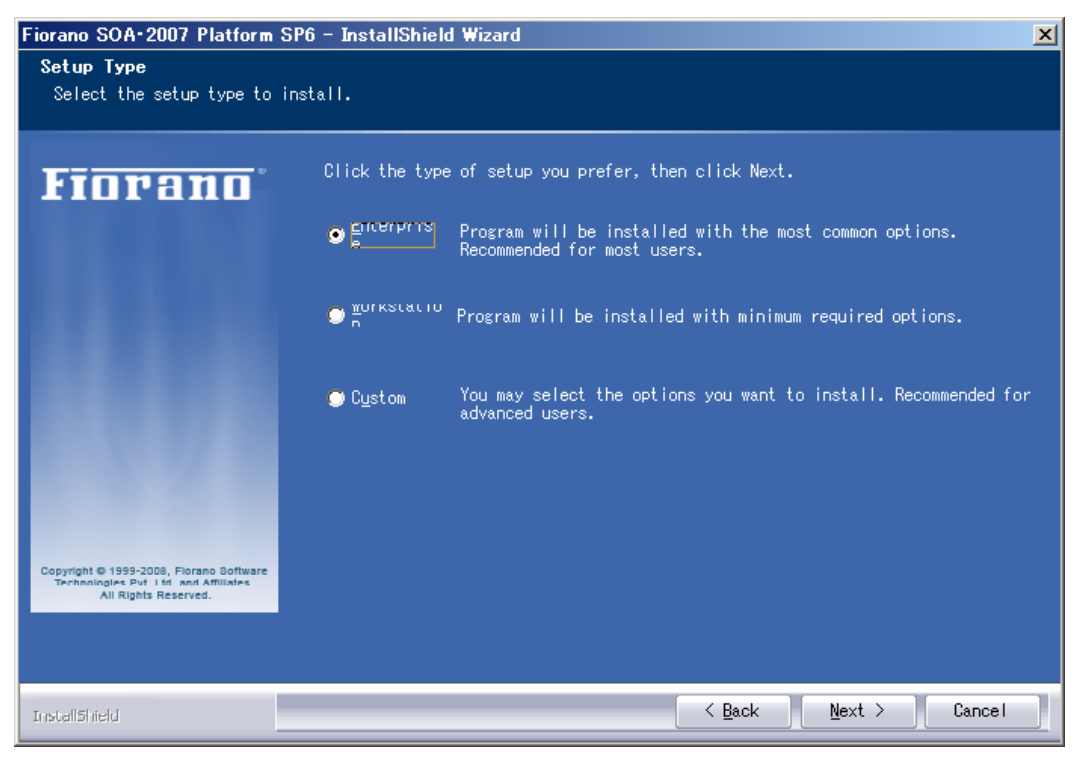

#### 6. Program フォルダーの指定

デフォルトの "Fiorano" をフォルダー名として指定してください。

| Fiorano SOA+2007 Platform                                                                             | SP6 - InstallShield Wizard                                                                                                    | × |
|----------------------------------------------------------------------------------------------------|----------------------------------------------------------------------------------------------------|---|
| <b>Select Program Folder</b><br>Please select a program fo                                            | older.                                                                                                    |   |
| Fiorano                                                                                               | Setup will add program icons to the Program Folder listed below. You may type<br>a new folder name, or select one from the existing folders list. Click Next<br>to continue.                                                                    | 8 |
|                                                                                                    | Program Folder:                                                                                                    |   |
|                                                                                                    | Fiorano                                                                                                    |   |
| Copyright © 1999-2008, Fidrano Software<br>Technologice Pvt 1 M and Amiliaire<br>All Rights Reserved. | Existing Folders:<br>A O L<br>Apache HTTP Server 2.2.6<br>B.H.A<br>BaZaaNetworks<br>Cyberfront<br>Fiorano<br>Google Earth<br>Google Earth<br>Google Farth<br>Google アップデータ<br>InterVideo WinDVD<br>KONICA MINOLTA<br>McAfee<br>Microsoft Office |   |
| InstaliShield                                                                                         | < Back Next > Cancel                                                                                                    |   |

#### 7. インストールの開始

[Install] ボタンでインストールを開始します。

設定をやり直す場合は、[Back] ボタンで戻ってください。

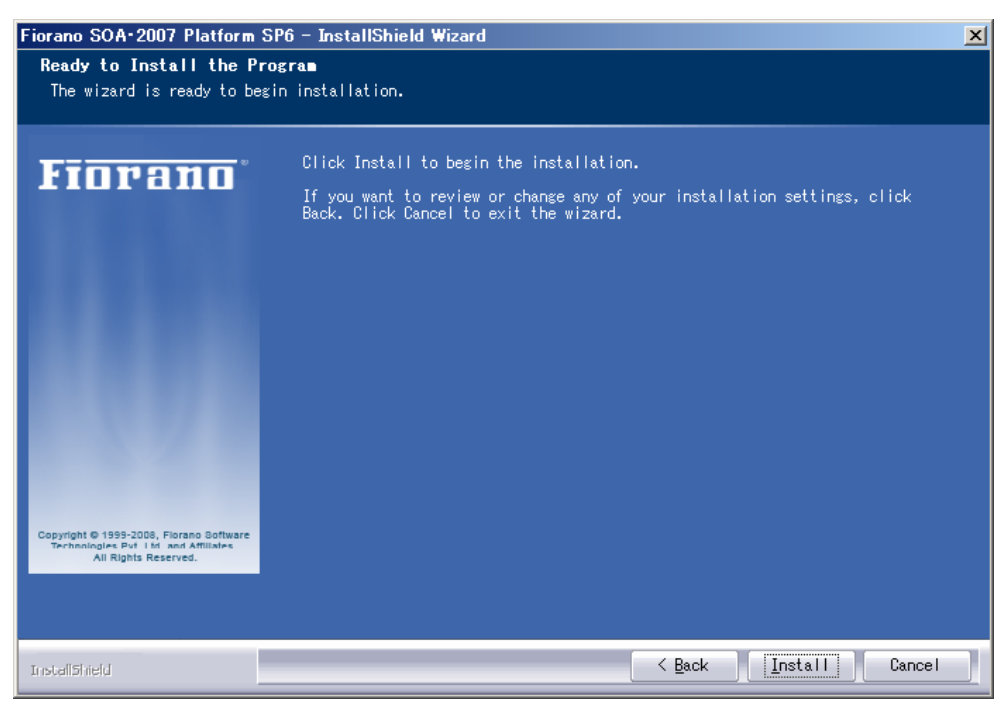

#### 8. インストールの終了

次の画面が表示されたら、インストールの完了です。[Finish] ボタンをクリックしてください。

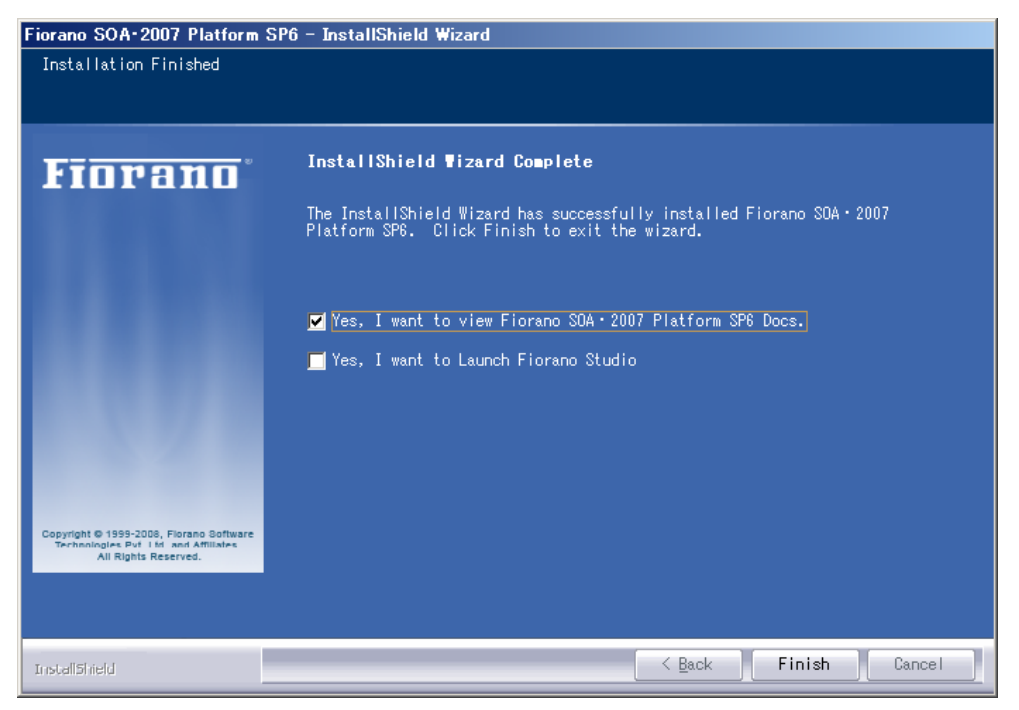

インストールが完了しても、Fiorano SOA プアラットフォームを起動することはできません。 起動するためには、ライセンス ファイルのインストールが必要です。『1.5 ライセンス ファイルのインストール』の手順 を実施してください。

## 2 インストール完了後のフォルダー内容

#### 下図は、インストール完了後の

#### C:¥Program Files¥Fiorano¥FioranoSOA9.0.0 (Windows 版)

#### の内容を示しています。

| ]アドレス(D)   🗁 C:¥Program Files¥Fiorano¥FioranoSOA9DD                                                                                                    |    |                           |        |                   |
|----------------------------------------------------------------------------------------------------|----|---------------------------|--------|-------------------|
| フォルダ                                                                                                    | ×  | 名前 -                      | サイズ    | 種類                |
| 🖃 🦳 Fiorano                                                                                                    | •1 | 🛅 _uninstall              |        | ファイル フォルダ         |
| EigranoMQ900                                                                                                    |    | 🚞 adapters                |        | ファイル フォルダ         |
| E G EigrapoSOA900                                                                                                    |    | 🛅 antscripts              |        | ファイル フォルダ         |
| 🔁 uninstall                                                                                                    |    | 🛅 bc                      |        | ファイル フォルダ         |
| E Calanters                                                                                                    |    | 🚞 esb                     |        | ファイル フォルダ         |
|                                                                                                    |    | 🚞 eStudio                 |        | ファイル フォルダ         |
|                                                                                                    |    | 🚞 extlib                  |        | ファイル フォルダ         |
| The share of the share of the s |    | 🛅 FlashDemos              |        | ファイル フォルダ         |
| E Cost                                                                                                    |    | 🛅 fmq                     |        | ファイル フォルダ         |
| E Containe I I I I I I I I I I I I I I I I I I I                                                                                                    | -  | 🛅 framework               |        | ファイル フォルダ         |
| ElashDemos                                                                                                    |    | 🚞 javadoc                 |        | ファイル フォルダ         |
| 🕀 🥁 flash                                                                                                    |    | ire1.5.0_16               |        | ファイル フォルダ         |
| 🕀 🧰 fma                                                                                                    |    | 🛅 launcher                |        | ファイル フォルダ         |
| F C framework                                                                                                    |    | 🛅 licenses                |        | ファイル フォルダ         |
| 🗐 🦳 iavadoc                                                                                                    |    | 🛅 Release_Notes_files     |        | ファイル フォルダ         |
| 🕀 🦳 ire150 16                                                                                                    |    | 🛅 runtimedata             |        | ファイル フォルダ         |
| auncher                                                                                                    |    | 🛅 Studio                  |        | ファイル フォルダ         |
| a licenses                                                                                                    |    | 🚞 × ml-catalog            |        | ファイル フォルダ         |
| 🕀 🦳 Release Notes files                                                                                                    |    | 🐻 fiorano_varsbat         | 2 KB   | MS-DOS バッチ ファ     |
| 🕀 🥁 runtimedata                                                                                                    |    | 💽 Fioranodocs.htm         | 4 KB   | Firefox Document  |
| 🕀 🦳 Studio                                                                                                    |    | i GettingStartedGuide.htm | 35 KB  | Firefox Document  |
| 🕂 🦳 xml-catalog                                                                                                    |    | 🥃 license htm             | 77 KB  | Firefox Document  |
|                                                                                                    |    | 🔁 license pdf             | 92 KB  | Adobe Acrobat Doc |
|                                                                                                    |    | 🖳 readme.txt              | 4 KB   | ᆉ자文書              |
| 🗉 🧰 Google                                                                                                    |    | 💽 Release_Notes.htm       | 52 KB  | Firefox Document  |
| 🗂 Hidemaru                                                                                                    |    | 🛃 setup.exe               | 119 KB | アプリケーション          |
| 🗉 🫅 InstallShield Installation Informati                                                                                                    |    | 👅 un install bat          | 1 KB   | MS-DOS バッチ ファ     |
| 🗉 🧰 Intel                                                                                                    |    |                           |        |                   |

以下に、評価作業に際して重要と思われるフォルダーやファイルについて Windows 版を例に説明します。

#### 1. ユーザー マニュアル

弊社の Web サイトからダウンロードしていただけます。インストール ディレクトリにある次の htm ファイルをブラウザーで 開いてください。ダウンロード先の一覧が表示されます。

C: ¥Program Files ¥Fiorano ¥Fiorano SOA9.0.0 ¥Fioranodocs.htm

日本語 Web ページ (下記の URL) からは、製品マニュアルとともに日本語ガイド ブックもダウンロードできます。

http://www.fiorano.com/jp/whitepapers/wp fsoa doc.php

#### 2. ライセンス ファイルのインストール先フォルダー

C: ¥Program Files ¥Fiorano ¥Fiorano SOA 20079.0.0 ¥licenses

\*\*\* 詳細につきましては、『1.5 ライセンス ファイルのインストール』を参照してください。

#### 3. 各サーバーの起動、停止用の .bat ファイル

次のフォルダーに、起動、停止用の .bat ファイル (Unix / Linux 版では、.sh ファイル) が格納されています。

C: ¥Program Files ¥Fiorano ¥Fiorano SOA9.0.0 ¥esb ¥server ¥bin

[注]: Windows 版では、[スタート] メニューからも起動できます。
 詳細は、ガイドブック『 SOA プラットフォームの起動方法 』を参照してください。

4. Fiorano Studio の exe ファイル

次のフォルダーに Studio.exe が格納されています。Fiorano Studio は、ビジネス プロセスの構築や実行、Fiorano サ ーバー群のコンフィグなどに使用するツールです。

C: ¥Program Files ¥Fiorano ¥Fiorano SOA9.0.0 ¥Studio ¥bin

Studio.exe へのショートカットが、インストール時にデスクトップに生成されています (Windows 版)。 Fiorano Studio の実行は、次の 3 種類の方法で行えます。

Windows の [スタート] メニューから実行 デスクトップのショートカットから実行 上記フォルダーの exe を実行

#### 5. Flash ベースのデモ

Flash を利用したデモが用意されています。Web ブラウザーからデモを実行することができます。下記の index.htm をブ ラウザーで開いてください。

C: ¥Program Files ¥Fiorano ¥Fiorano SOA9.0.0 ¥FlashDemos ¥index.htm

現行バージョン (SAO 9.0.0) では、使用方法についてのデモを 3 種類用意しています。

- 1. Connecting to Enterprise Server (ESB ピアを分散させた場合のコンフィグ方法)(2分15秒)
- 2. Creating Event Process (ビジネス プロセスの生成方法) (2分11秒)
- 3. Introduction to Event Process Designer (ビジネス プロセスのデザイン方法) (3分)

現在 (2009 年 3 月) の時点では、日本語版のデモが用意されていません。悪しからずご了承くださるようお願いいたします。

ビジネス プロセス (コンポーネント フロー) の構築方法については、ガイドブック 『オーケストレーション概要\_基礎編 』を 参照してください。

## 3 ライセンス ファイルのインストール

### 3.1 ライセンス ファイル (fiorano-soaX.lic) のコピー

メールに添付されて送られてきたライセンス ファイルを、下記のフォルダーにコピーします。

ライセンス ファイル名 : fiorano-soaXXX.lic (XXX は、バージョン番号) コピー先のフォルダー : C:¥Program Files¥Fiorano¥FioranoSOA9.0.0¥licenses (Windows 版) : /home/Fiorano/FioranoSOA9.0.0/licenses (Unix、Linux 版)

フォルダー名に付加されているバージョン番号に注意してください。上記は、Ver. 9.0.0の場合を示しています。

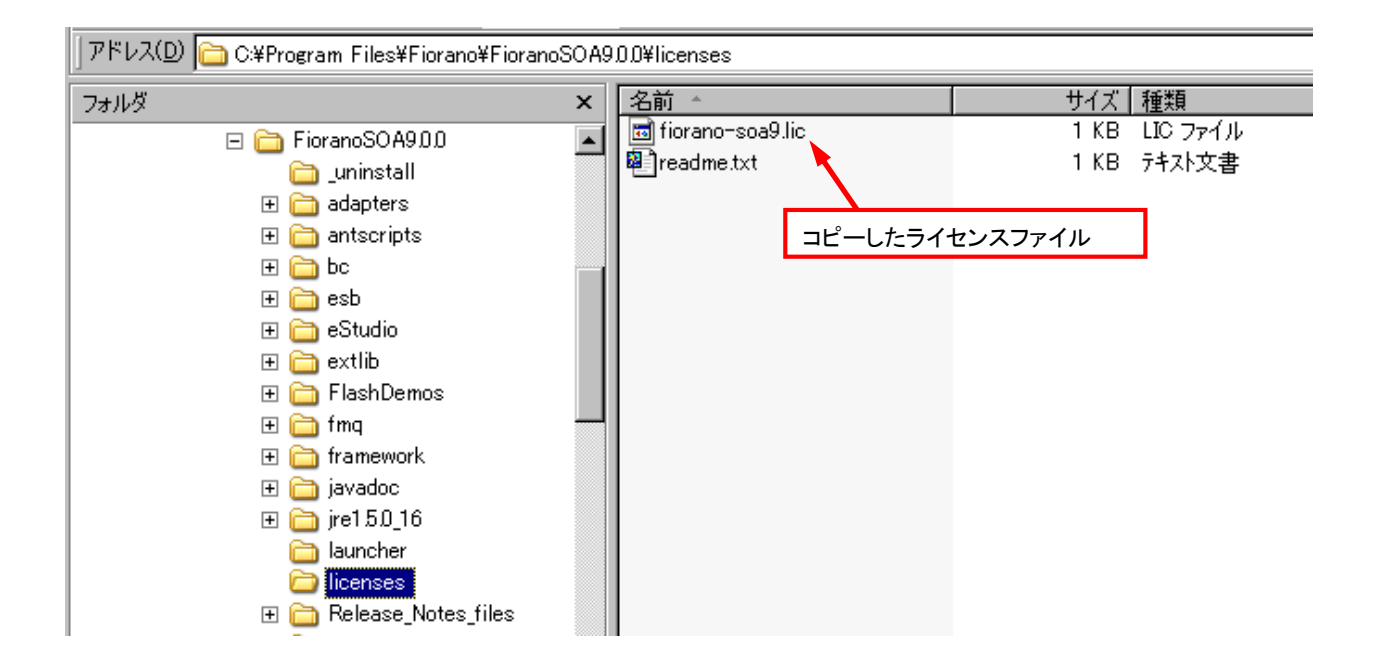

### 3.2 ライセンスの確認方法

ライセンス マネージャによって、ライセンスを確認することができます。

#### 1. ライセンス マネージャの起動

#### Windows の [スタート] メニューからの起動

 $[\mathcal{I} \square \mathcal{I} \neg \mathcal{I}] \rightarrow [Fiorano] \rightarrow [Fiorano SOA 9.0.0] \rightarrow [Fiorano Tools] \rightarrow [Fiorano License Manager]$ 

| <ul> <li>○ Office ドキュメントを開く</li> <li>3 Windows Update</li> <li>○ プログラムのアクセフと歴史の設定</li> </ul> |                     |                                     |                       | 🐝 Fiorano Deployment Manager<br>🎥 Fiorano Event Manager |
|----------------------------------------------------------------------------------------------|---------------------|-------------------------------------|-----------------------|---------------------------------------------------------|
| <ul> <li>プログラム(P)</li> </ul>                                                                 | ▶ 📾 Fiorano         | 🕨 🧰 Fiorano SOA 2007 Platform SP2 🕨 |                       | Fiorano License Manager                                 |
| 最近使ったファイル(D)                                                                                 | ▶ 🛅 Mozilla Firefox | 🔸 🛅 Fiorano SOA 2007 Platform SP3 🔸 | 🛅 Fiorano ESB Console | ▶ 🛐 Fiorano Network Administration To                   |
| 🚱 設定(S)                                                                                      | ▶ 🛅 アクセサリ           | •                                   | 🛅 Fiorano Servers     | History Contract Services and Security Man              |
|                                                                                              | ▶ 🛅 ゲーム             |                                     | 📷 Fiorano Tools       | 🕨 🗾 Fiorano Studio                                      |

#### スクリプト ファイルによる起動

#### Widows 版

 ${\tt C: \$Program Files \$ Fiorano \$ Fiorano \$ OA9.0.0 \$ framework \$ tools \$ License Manager \$ bin \$ lm.bat$ 

Unix / Linux 版

%INSTALL\_DIR%/framework/tools/LicenseManager/bin/lm.sh

#### 2. ライセンス マネージャでの確認

下図は、ライセンス マネージャの画面を示しています。

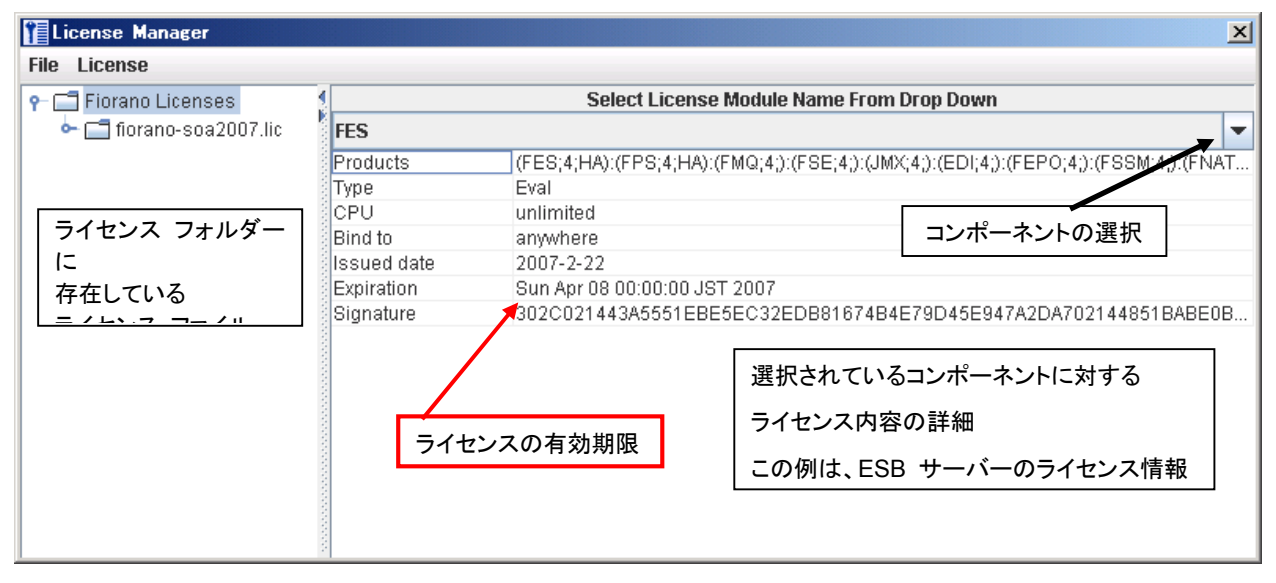

ライセンス マネージャを起動すると、通常、上図のように右側のペインに ESB サーバーに対するライセンス情報が表示され ます。ライセンス情報が表示されていない場合は、右上にあるコンポーネント選択のプルダウン メニューからコンポーネントを 選択してください。

評価版ライセンスには、すべてのコンポーネントに対するライセンスが含まれていますので、どのコンポーネントを選択しても 上図と同じ内容の情報が表示されます。

ライセンス情報の各項目の意味は、次の通りです。

Products: 左側のペインで選択したライセンス ファイルに含まれている製品コンポーネントの一覧。 評価版ライセンスでは、すべてのコンポーネントが含まれています。

Type : ライセンスの種類。評価版の場合は、 Eval と表示されます。

Bind to : ライセンスとマシン名の結びつきを示しています。通常のライセンスではホスト名もしくは IP アドレスが表示 されますが、評価版の場合はマシンを限定しないため anywhere と表示されます。

Issued date:ライセンスの生成日時。

Expiration: ライセンスの有効期限。評価版ライセンスの有効期限は、生成日から数えて 45 日の間です。 Signature: ライセンス キー

#### 有効期限を確認してください。問題がある場合には、Fiorano Software 日本オフィスまでお問い合わせください。

日本オフィス: info jp@fiorano.com

#### 3. マシン情報

ライセンス マネージャのメニューから、ライセンスがインストールされたマシンの設定情報を表示させることができます。 [License] -> [Machine info...] を選択すると、設定情報を示すウィンドウが表示されます (下図を参照)。

| M/C info             | ×                                       |  |  |  |  |  |  |
|----------------------|-----------------------------------------|--|--|--|--|--|--|
|                      | 8                                       |  |  |  |  |  |  |
| Parameter            | Value                                   |  |  |  |  |  |  |
| Java Runtime Version | 1.5.0 05-b05                            |  |  |  |  |  |  |
| Java Runtime Name    | Java(TM) 2 Runtime Environment, Standar |  |  |  |  |  |  |
| Java Runtime Vendor  | Sun Microsystems Inc.                   |  |  |  |  |  |  |
| IP Address 11        | 0:0:0:0:0:0:1                           |  |  |  |  |  |  |
| IP Address 01        | 192.168.1.104                           |  |  |  |  |  |  |
| OS Version           | 5.1                                     |  |  |  |  |  |  |
| Host Name            | yoda                                    |  |  |  |  |  |  |
| OS Name              | Windows XP                              |  |  |  |  |  |  |
| No. Of Processors    | 1                                       |  |  |  |  |  |  |
| Close                |                                         |  |  |  |  |  |  |

表示される情報には、

- Fiorano SOA プラットフォームで使用する Java に関する情報 (通常は、バンドルされている Sun JRE 1.5 で設定)
- インストールしたマシンの IP アドレス (DHCP を使用している場合は、ダイナミックに変更されます)、ホスト名、OS 名、CPU 数など

があります。

### 4 Fiorano SOA プラットフォームのアンインストール

Fiorano SOA プラットフォームのアンインストールは、次の3種類の方法で行うことができます。

- インストーラ Wizard から
- Windows の [スタート] メニューから
- スクリプト ファイルの実行

### 4.1. インストーラ Wizard によるアンインストール

Fiorano SOA プラットフォームがインストールされている状態で Wizard を実行すると、次の画面が表示されます。

最下段の [Remove] を選択し、[Next >] ボタンをクリックしてください。アンインストールが実行されます。

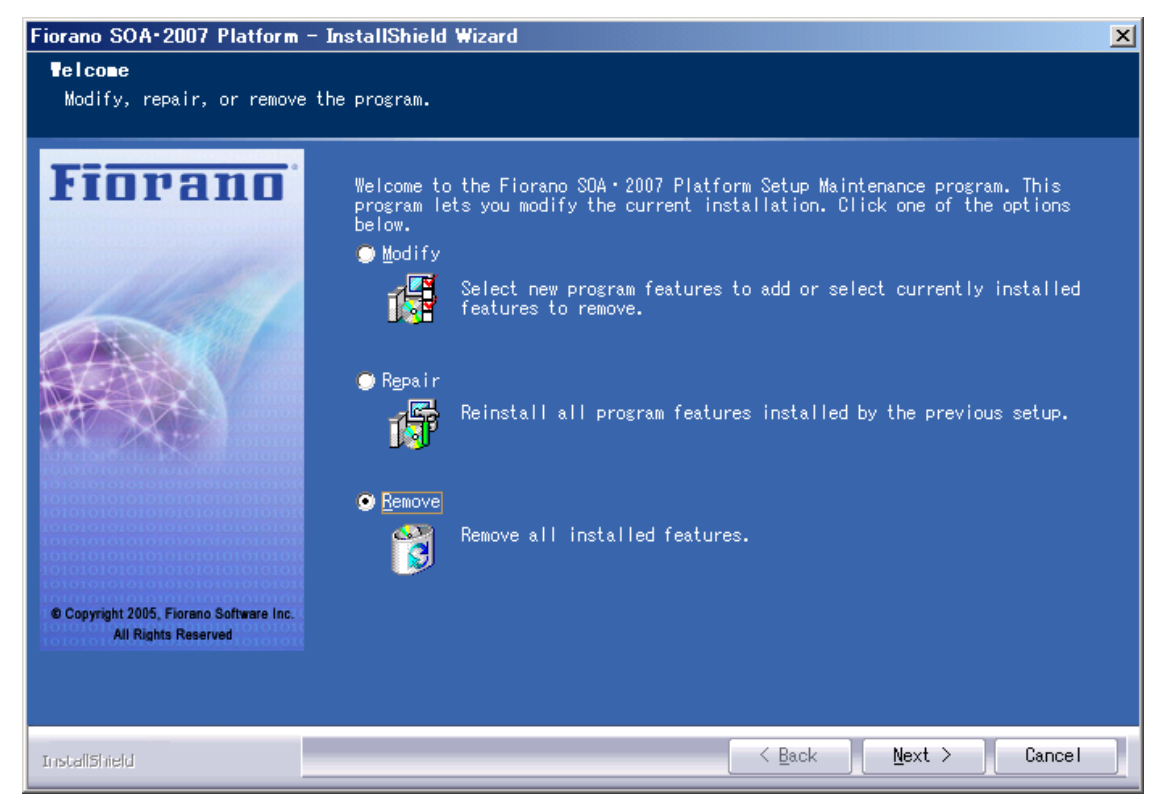

### 4.2. Windows の [スタート] メニューから実行

[Uninstall Fiorano SOA 9.0.0] を選択します。

| 6 | プログラム( <u>P</u> ) ・  | <b>m</b> | Fiorano           | •  | ) Fiorano SOA 2007 Platform SP2 | ۲   |                                          |
|---|----------------------|----------|-------------------|----|---------------------------------|-----|------------------------------------------|
| ٨ | 最近使ったファイル(D)         | •        | Mozilla Firefox   | •  | Fiorano SOA 2007 Platform SP3   | ۱ ( | 📄 Fiorano ESB Console 🛛 🔹 🕨              |
| ₽ | 設定(S)                | • 🛅      | アクセサリ             | ۰T |                                 |     | 🛅 Fiorano Servers 🔹 🕨                    |
| P | 検索(2)                | •        | ゲーム               | ۶L |                                 |     | 🛅 Fiorano Tools 🔹 🕨                      |
| 0 | ヘルプとサポート( <u>H</u> ) | j. kon   | Adobe Reader 8    |    |                                 | 6   | 🛅 Fiorano Utils 🔹 🕨                      |
|   | ファイル名を指定して実行(配)      | ۹        | Internet Explorer |    |                                 |     | 🛅 FioranoSOA Docs 🔹 🕨                    |
|   | aoshima のログオフ(L)     | 2        | 秀丸                |    |                                 |     | 🗴 Uninstall FioranoSOA 2007 Platform SP3 |

### 4.3. スクリプト ファイルの実行による方法

インスト-ル ディレクトリ (フォルダー) に格納されているスクリプトを実行します。

Widows 版

C: ¥Program Files ¥Fiorano ¥Fiorano SOA9.0.0 ¥uninstall.bat

Unix / Linux 版

%INSTALL\_DIR%/uninstall.sh

アン インストールが完了しても、ログ ファイルは削除されません。

したがいまして、インストール ディレクトリの下には [FioranoSOA9.0.06] ディレクトリとサブ ディレクトリの一部が存 在したままとなります。不要な場合には、手動で削除してください。